## Pénz feltöltés bankkártyával - Coolpay.

Pénzkezelés (Banking) – Számla feltöltés (Deposit account) menüből indulhatsz. Az Összeg mezőbe írd be a feltölteni kívánt összeget dollárban (csak a számokat, pl 200).

## Számla-feltöltés

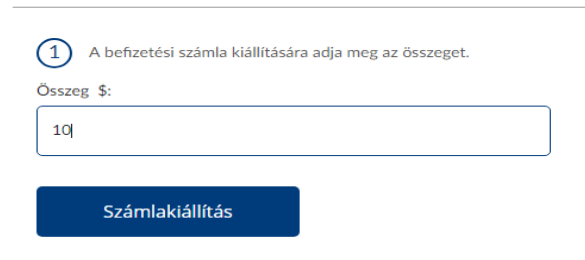

A Számlakiállítás gombra kattintva feljön a fizetési lehetőségek listája.

A figyelmeztetés rosszul van fordítva. használhatsz más névre szóló kártyát is, de ez esetben természetesen mindenhol a kártyán szereplő nevet kell használni ékezetek nélkül.

Kattints a bal első ikonra - Coolpay

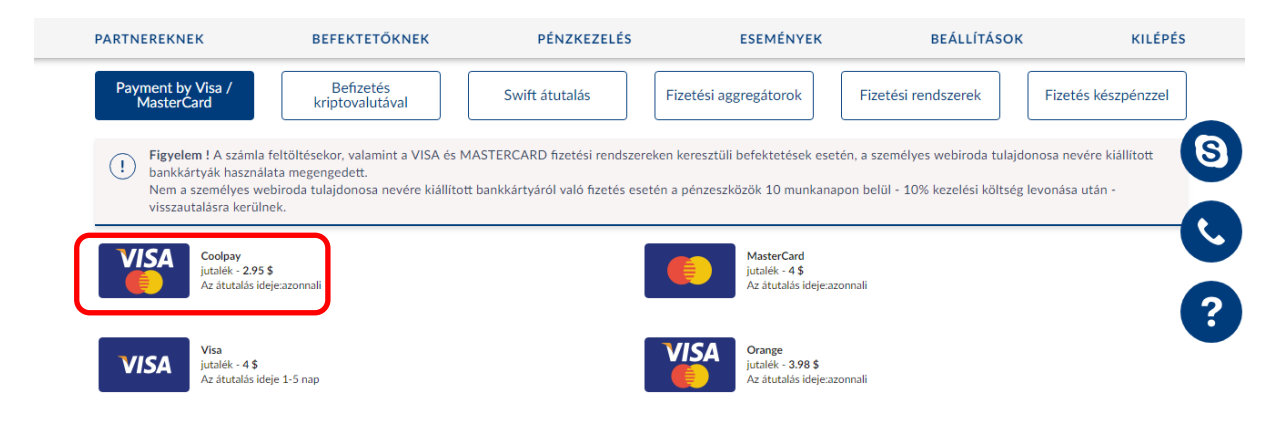

Kattints a megjelenő, **Befizetés a számlára,** gombra.

A következő oldalon ismét kattints a MasterCard/VISA logóra

| COOLPAY                                                                                                    | The system of reception of payments with Bank cards RU EN                                                                                                    |
|----------------------------------------------------------------------------------------------------|----------------------------------------------------------------------------------------------------|
| Payment #39   If you have any problem we baycom.   If you have any difficulties of refer to technical support of 800 100 98 20.   Choose payment method   If you have any difficulties of the bay of the bay | <b>51730</b> ith the payment processing, please contact: <a href="mailto:support@cool-">support@cool-</a> with payment on the website <a href="http://skyway.capital">http://skyway.capital</a> please on by phone <a href="mailto:support@cool-">s</a> it Image: Cool-"Image: Cool-"I |
| Available payment methods:                                                                                                    | Additional information: Contact information:<br>Offer ISI supporti2cool-pay.com<br>Personal data processing & 8495-255-37-97<br>OGRN (PSRN): 1167746079698 INN (TIN): 7718294180 KPP (CRR): 771801001 OOO (LTD)                                                                                                    |

A következő oldalon szerepelnek a regisztrációkor megadott adataid. A Full name rovatban az a név szerepeljen, ami a használni kívánt kártyára van írva. Ha nem az szerepel, javítsd ki. Ékezetek nélkül

| isi dei dhu Switzendhu.                               |                                                                                  |  |
|-------------------------------------------------------|----------------------------------------------------------------------------------|--|
| The maximum payment ar                                | nount is 70 000 roubles.                                                         |  |
| If your payment exceeds 7<br>problems, please contact | 70 000 roubles or in case of any payment processing<br>at: support@cool-pay.com. |  |
| Check payment data:                                   |                                                                                  |  |
| Payment number:                                       | 255121                                                                           |  |
| Payment amount:                                       | 296.34 RUR                                                                       |  |
| Payment method:                                       | Bank Cards                                                                       |  |
| Full name:                                            | · · · · · · · · · · · · · · · · · · ·                                            |  |
| Email:                                                |                                                                                  |  |
| Phone:                                                |                                                                                  |  |
|                                                       | I agree with the terms for personal data<br>processing                           |  |
|                                                       | NEXT                                                                             |  |

Fogadd el a feltételeket (pipa) és kattints a Next-re A következőoldalon kattints a középső mezőben a Bank Card linkre.

| Charles and dates                                                                     |                      | X |
|---------------------------------------------------------------------------------------|----------------------|---|
| Sky Way                                                                               | Payment method       |   |
| 12 971, 70 ₽<br>окрек ретаная<br>Пополнение личного счета,<br>платёж №1178415<br>ЕМАН | G Pay                |   |
|                                                                                       | EANK CARD            |   |
| полеуототшупан.соп                                                                    | Pay with QIWI Wallet |   |
|                                                                                       | ALL PAYMENT METHODS  |   |
| VERIFIED MasterCard.                                                                  |                      | y |
| © 2008-2018 RBKmoney   Direct Payments Ltd.                                           |                      |   |

Kattintás után a kitöltendő felületet látod.

A feltölteni kívánt összeget itt már, az automatikus váltás miatt rubelben látod.

Add meg az adatokat, majd kattints a lila gombra.

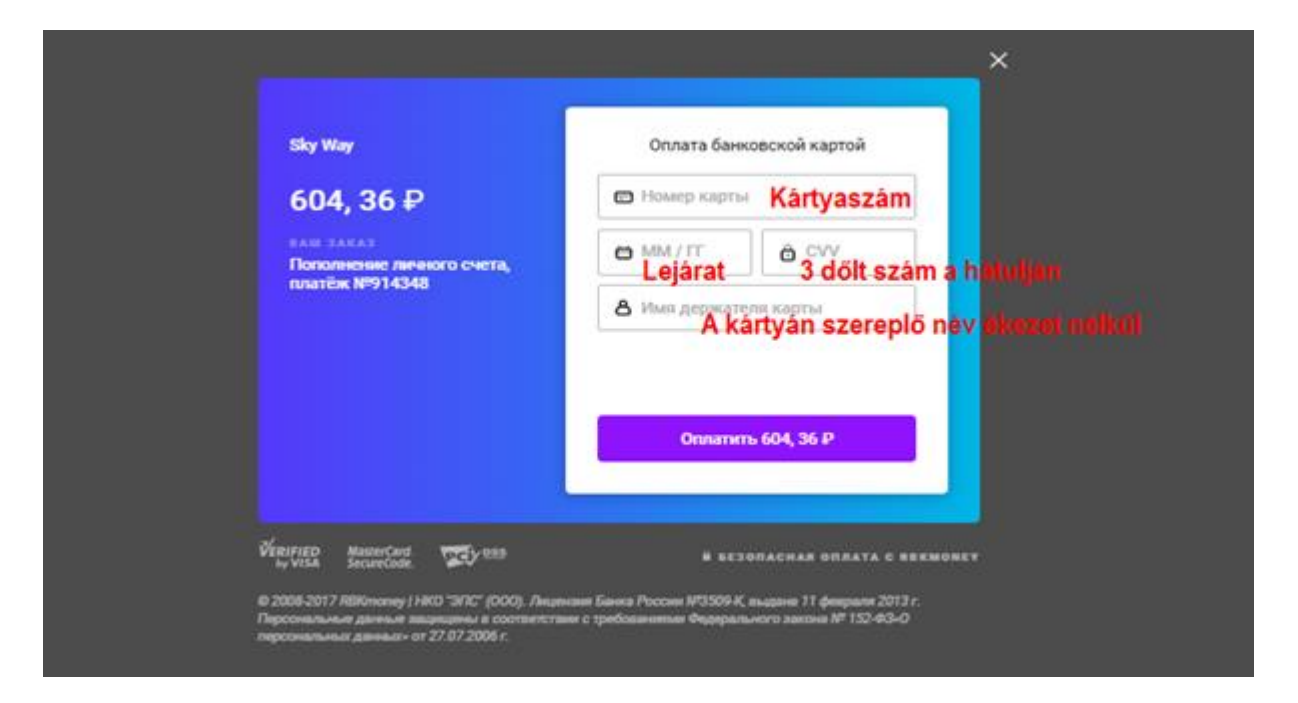

Ha minden rendben, megjelenik egy zöld pipa.

Kis várakozás után a következő szöveget látod.

## Поздравляем! Ваш платёж успешно выполнен! Отслеживать Ваши счета Вы можете на странице счета

## Вернуться в кабинет

Kattints a kék szöveges linkre.

Az Alap számládon fogod látni a feltöltött összeget